# 在Nexus平台上配置密碼、MAC和Kex演算法

| 目錄                                                     |
|--------------------------------------------------------|
|                                                        |
| <u>必要條件</u>                                            |
|                                                        |
| <u>採用元件</u>                                            |
| <u>背景資訊</u>                                            |
| <u>檢視可用的密碼、MAC和Kex演算法</u>                              |
| 選項 1.從PC使用CMD線                                         |
| <u>選項 2.使用Feature Bash-Shell存取「dcos_sshd_config」檔案</u> |
| <u>選項 3.使用Dplug檔案存取「dcos_sshd_config」檔案</u>            |
| <u>解決方案</u>                                            |
| <u>步驟1.匯出「dcos_sshd_config」檔案</u>                      |
| <u>步驟2.匯入「dcos_sshd_config」檔案</u>                      |
| 步驟 3.用副本替換原始「dcos_sshd_config」檔案                       |
| <u>手動流程(在重新啟動期間不持續) -所有平台</u>                          |
| <u>自動化流程- N7K</u>                                      |
| <u>自動化流程- N9K、N3K</u>                                  |
| <u>自動化流程- N5K、N6K</u>                                  |
| <u>平台考量</u>                                            |
| <u>N5K/N6K</u>                                         |
| NZK                                                    |
| N9K                                                    |
| <u>N7K、N9K、N3K</u>                                     |

## 簡介

本文檔介紹在Nexus平台上增加(或)刪除Cipher、MAC和Kex演算法的步驟。

## 必要條件

### 需求

思科建議您瞭解Linux和Bash的基本知識。

### 採用元件

本文件中的資訊是以下列硬體與軟體版本為依據:

- Nexus 3000和9000 NX-OS 7.0(3)I7(10)
- Nexus 3000和9000 NX-OS 9.3(13)
- Nexus 9000 NX-OS 10.2(7)

- Nexus 9000 NX-OS 10.3(5)
- Nexus 7000 NX-OS 8.4(8)
- Nexus 5600 NX-OS 7.3(14)N1(1)

本文中的資訊是根據特定實驗室環境內的裝置所建立。文中使用到的所有裝置皆從已清除(預設))的組態來啟動。如果您的網路運作中,請確保您瞭解任何指令可能造成的影響。

## 背景資訊

有時,安全掃描可能會發現Nexus裝置使用的加密方法較弱。如果發生這種情況,需要對交換機上的dcos\_sshd\_config檔案進行更改,以刪除這些不安全的演算法。

檢視可用的密碼、MAC和Kex演算法

要確認平台使用的密碼、MAC和Kex演算法,並從外部裝置檢查這些資訊,您可以使用以下選項:

選項 1.從PC使用CMD線

在可以訪問Nexus裝置的PC上打開CMD線並使用命令 ssh -vvv <hostname>.

#### <#root>

C:\Users\xxxx>ssh -vvv <hostname> ------ snipped -----debug2: peer server KEXINIT proposal debug2:

KEX algorithms: diffie-hellman-group1-shal, diffie-hellman-group14-shal, diffie-hellman-group-exchange-sha

debug2: host key algorithms: ssh-rsa
debug2: ciphers ctos: aes128-ctr,aes192-ctr,aes256-ctr,aes128-cbc,aes192-cbc,aes256-cbc
debug2:

ciphers stoc: aes128-ctr,aes192-ctr,aes256-ctr,aes128-cbc,aes192-cbc,aes256-cbc <--- encryption algorith

debug2: MACs ctos: hmac-sha1
debug2:

MACs stoc: hmac-sha1 <--- mac algorithms

debug2: compression ctos: none,zlib@openssh.com
debug2:

compression stoc: none,zlib@openssh.com <--- compression algorithms

選項 2.使用特徵Bash-Shell訪問「dcos\_sshd\_config」檔案

這適用於:

- N3K運行7。X,9。X,10。X
- 所有N9K代碼
- 運行8.2及更高版本的N7K

步驟:

• 啟用bash-shell功能並進入bash模式:

switch(config)# feature bash-shell switch(config)# switch(config)# run bash bash-4.3\$

2. 複查dcos\_sshd\_config檔案中的內容:

bash-4.3\$ cat /isan/etc/dcos\_sshd\_config

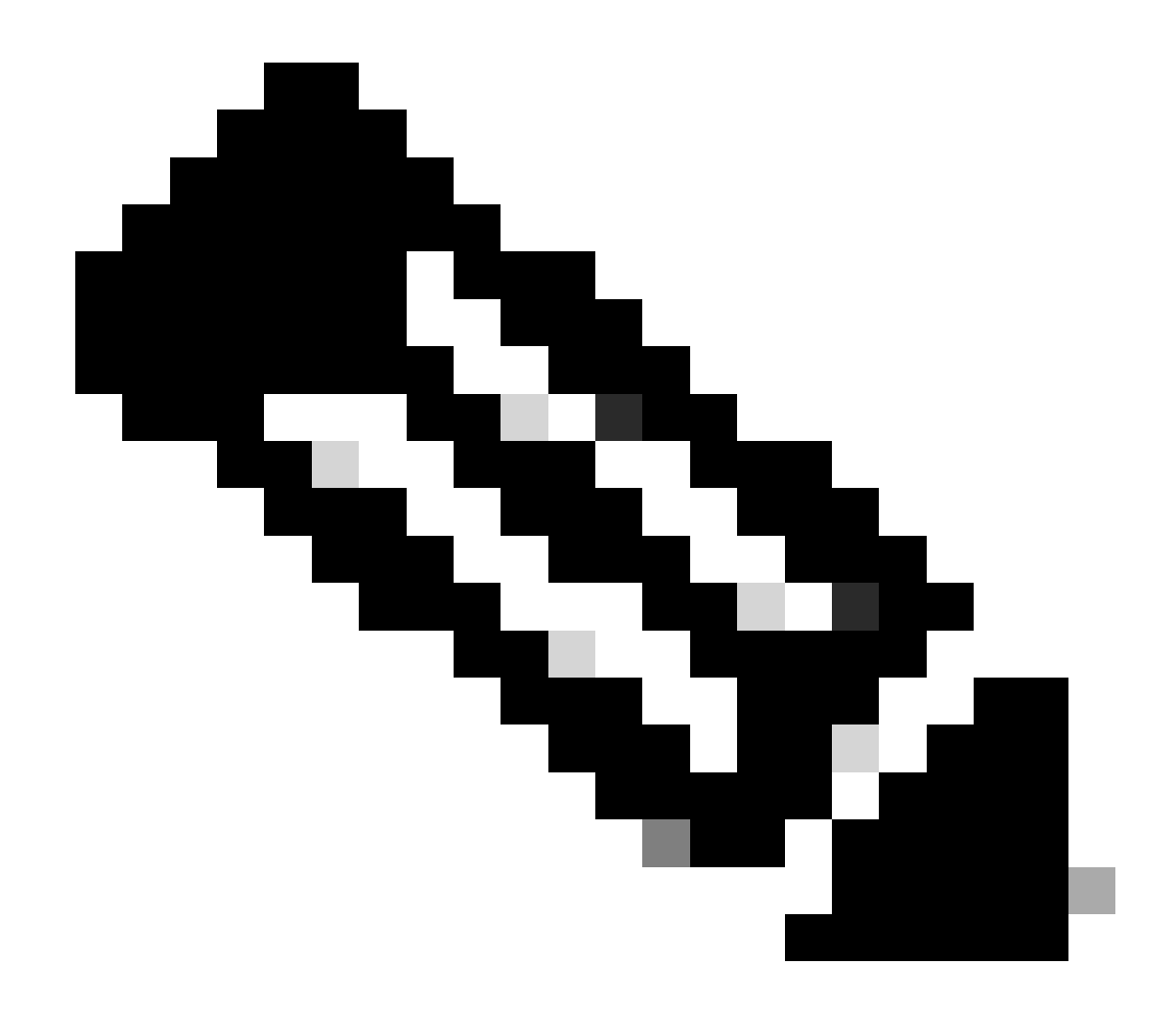

備註:您可以使用egrep來檢視特定明細行: cat /isan/etc/dcos\_sshd\_config | grep MAC

選項 3.使用Dplug檔案存取「dcos\_sshd\_config」檔案

這適用於:

• N3Ks運行6。無法存取bash-shell的X

- 所有N5K和N6K代碼
- N7Ks運行6。X和7。X代碼

#### 步驟:

1.打開TAC案例以獲取與交換機上運行的NXOS版本匹配的dplug檔案。

2. 將dplug檔案上傳至bootflash並建立其復本。

#### <#root>

switch# copy bootflash:

nuova-or-dplug-mzg.7.3.8.N1.1

bootflash:

dp

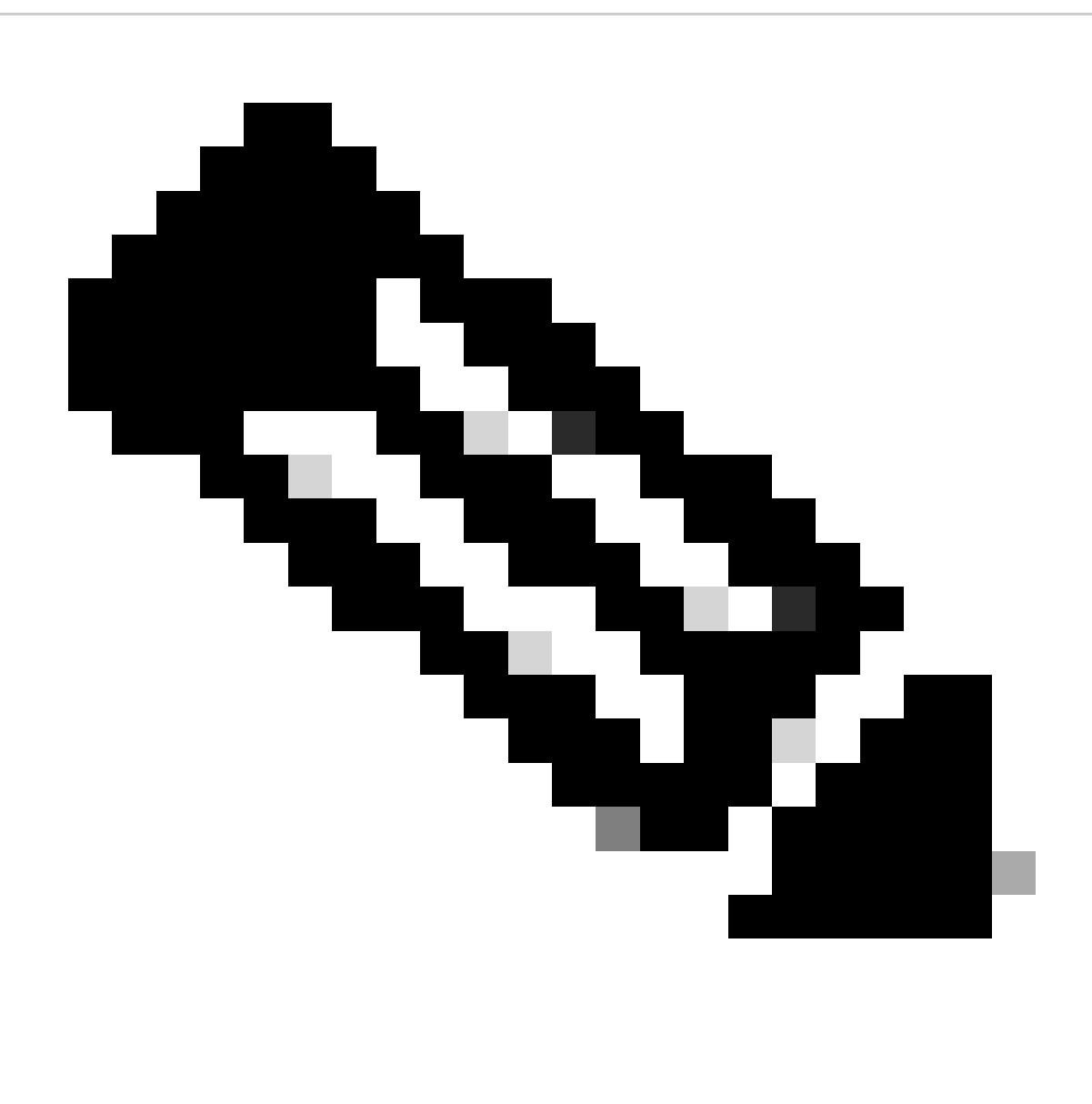

**附註**:原始dplug檔案的副本(「dp」)建立在bootflash中,如此一來,只有副本會在載入dplug後移除,而原始dplug檔案仍保 留在bootflash中以供後續執行。

3. 透過load 命令載入外掛的副本。

<#root>

n5k-1# load bootflash:dp

Loading plugin version 7.3(8)N1(1)

Warning: debug-plugin is for engineering internal use only!

For security reason, plugin image has been deleted.

Successfully loaded debug-plugin!!!
Linux(debug)#
Linux(debug)#

2. 複查dcos\_sshd\_config檔案。

Linux(debug)# cat /isan/etc/dcos\_sshd\_config

解決方案

步驟 1. 匯出「dcos\_sshd\_config」檔案

1. 將dcos\_sshd\_config檔案的一個副本傳送到bootflash:

Linux(debug)# cd /isan/etc/ Linux(debug)# copy dcos\_sshd\_config /bootflash/dcos\_sshd\_config Linux(debug)# exit

2. 確認副本位於bootflash:

switch(config)# dir bootflash: | i ssh 7372 Mar 24 02:24:13 2023 dcos\_sshd\_config

3. 匯出至伺服器:

switch# copy bootflash: ftp: Enter source filename: dcos\_sshd\_config Enter vrf (If no input, current vrf 'default' is considered): management Enter hostname for the ftp server: <hostname> Enter username: <username> Password: \*\*\*\*\* Transfer of file Completed Successfully \*\*\*\*\* Copy complete, now saving to disk (please wait)... Copy complete.

#### 步驟 2. 匯入「dcos\_sshd\_config」檔案

#### 1. 將修改後的dcos\_sshd\_config文件上傳到引導快閃記憶體中。

switch# copy ftp: bootflash: Enter source filename: dcos\_sshd\_config\_modified.txt Enter vrf (If no input, current vrf 'default' is considered): management Enter hostname for the ftp server: <hostname> Enter username: <username> Password: \*\*\*\*\* Transfer of file Completed Successfully \*\*\*\*\* Copy complete, now saving to disk (please wait)... Copy complete. switch#

#### 步驟 3.用副本替換原始「dcos\_sshd\_config」檔案

手動流程(在重新啟動期間不持續)-所有平台

將/isan/etc/下現有的dcos\_sshd\_config檔案替換為bootflash中修改過的檔案dcos\_sshd\_config。 此程式在重新啟動後不會持續執行

• 將修改後的ssh config文件上傳到bootflash:

switch# dir bootflash: | i ssh 7372 Mar 24 02:24:13 2023 dcos\_sshd\_config\_modified

2. 在bash或Linux(debug)#模式下,用bootflash中的檔案覆蓋現有dcos\_sshd\_config檔案:

bash-4.3\$ sudo su bash-4.3# copy /bootflash/dcos\_sshd\_config\_modified /isan/etc/dcos\_sshd\_config

3. 確認變更成功:

bash-4.3\$ cat /isan/etc/dcos\_sshd\_config

#### 自動化流程- N7K

使用重新載入後日誌「VDC\_MGR-2-VDC\_ONLINE」啟動時觸發的EEM指令碼。如果EEM被觸發,則會運行一個py指令碼,並用位於bootflash中的修改檔案替換/isan/etc/下的現有dcos\_sshd\_config檔案dcos\_sshd\_config。 這僅適用於支援「feature bash-shell」的NX-OS版本。

• 將修改後的ssh配置檔案上傳到bootflash:

#### <#root>

switch# dir bootflash: | i ssh 7404 Mar 03 16:10:43 2023

dcos\_sshd\_config\_modified\_7k

switch#

2. 建立套用變更至dcos\_sshd\_config檔案的py命令檔。請確定儲存副檔名為「py」的檔案。

#### <#root>

#!/usr/bin/env python
import os
os.system("sudo usermod -s /bin/bash root")
os.system("sudo su -c \"cp

/bootflash/dcos\_sshd\_config\_modified\_7

k /isan/etc/dcos\_sshd\_config\"")

3. 上傳Python指令碼到bootflash。

#### <#root>

switch# dir bootflash:///scripts 175 Mar 03 16:11:01 2023

ssh\_workaround\_7k.py

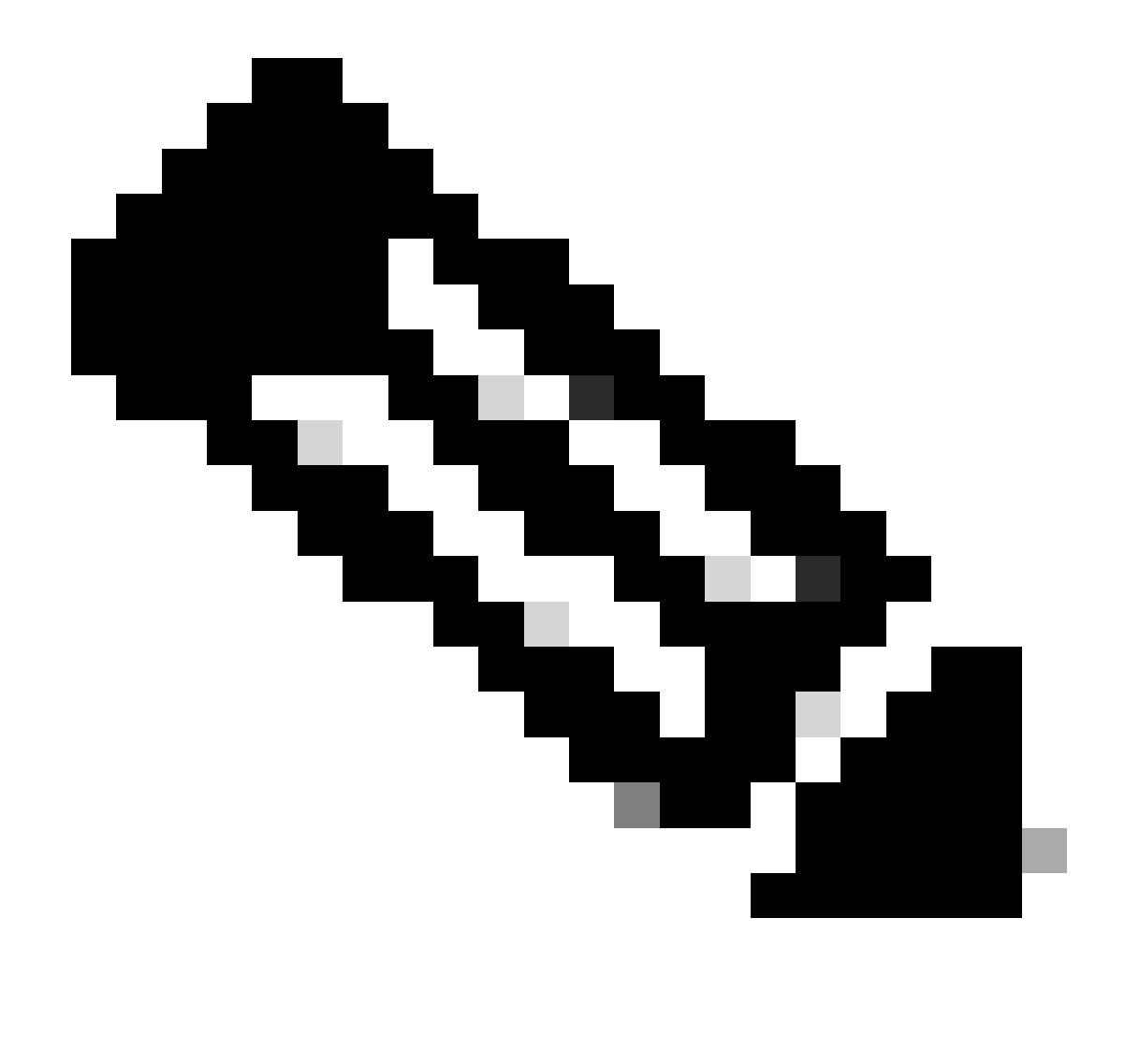

**注意**:Python指令碼在所有平台上幾乎都是相同的,但N7K除外,它包含一些用於克服思科漏洞ID <u>CSCva14865</u>的其他行。

4. 確保指令碼和bootflash(步驟1)中的檔名相同dcos\_sshd\_config:

<#root>

switch# dir bootflash: | i ssh 7404 Mar 03 16:10:43 2023

dcos\_sshd\_config\_modified\_7k

#### <#root>

switch# show file bootflash:///

#### scripts/ssh\_workaround\_7k.py

#!/usr/bin/env python
import os
os.system("sudo usermod -s /bin/bash root")
os.system("sudo su -c \"cp /

#### bootflash/dcos\_sshd\_config\_modified\_7k

/isan/etc/dcos\_sshd\_config\"")
switch#

4. 執行一次命令檔,以便變更檔案dcos\_sshd\_config。

#### <#root>

switch#

source ssh\_workaround\_7k.py

switch#

#### 5. 配置EEM指令碼,以便每次重新啟動交換機並重新啟動時都運行py指令碼。

EEM N7K:

#### <#root>

event manager applet SSH\_workaround event syslog pattern "vdc 1 has come online" action 1.0 cli command

#### "source ssh\_workaround\_7k.py"

action 2 syslog priority alerts msg "SSH Workaround implemented"

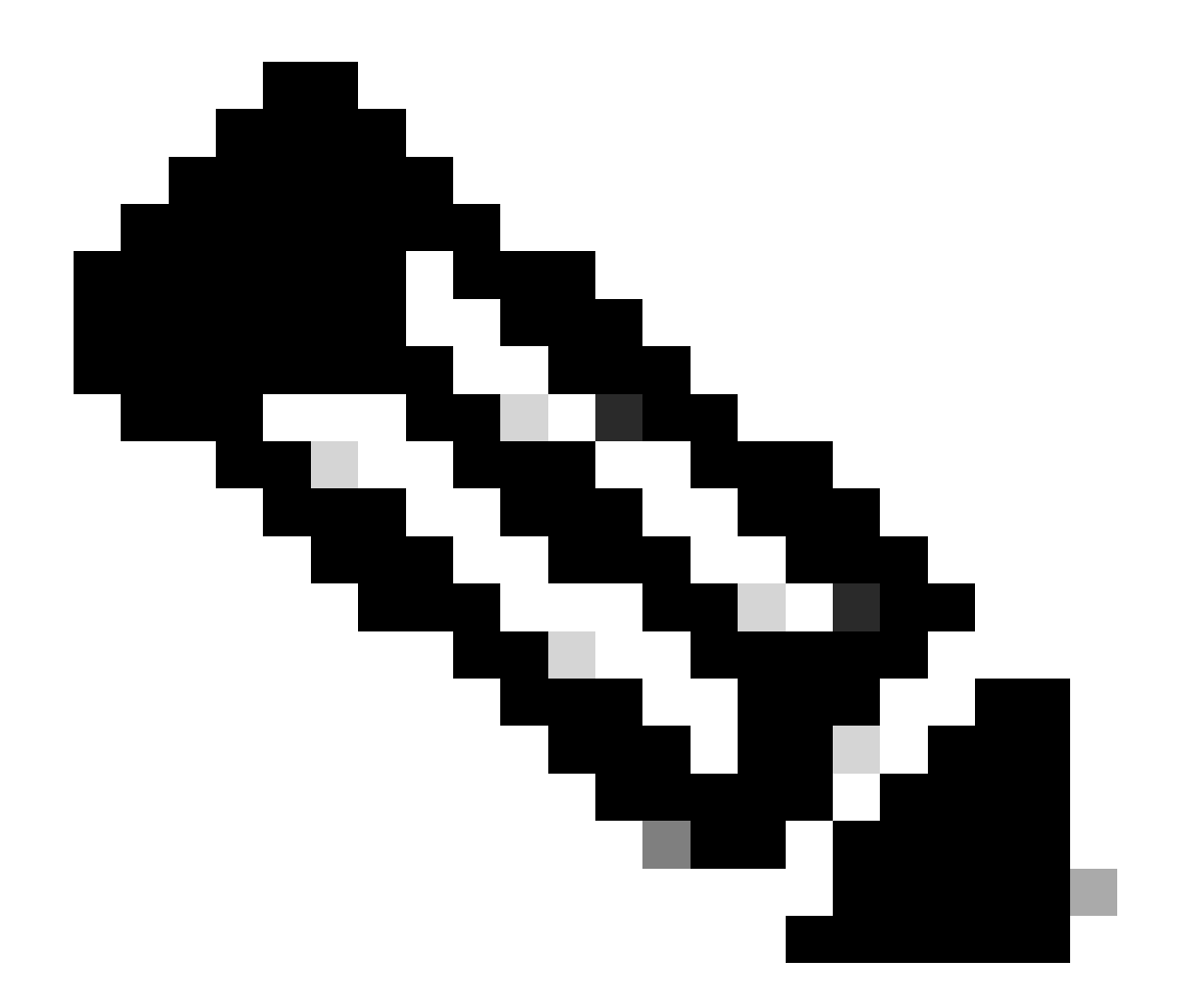

**注意**:EEM語法可能因不同的NXOS版本而異(某些版本需要「CLI」而其它版本需要「CLI命令」),因此請確保正確使 用EEM命令。

自動化流程-N9K、N3K

• 將修改後的SSH配置檔案上傳到bootflash。

<#root>

switch# dir | i i ssh

7732 Jun 18 16:49:47 2024 dcos\_sshd\_config 7714 Jun 18 16:54:20 2024

#### dcos\_sshd\_config\_modified

switch#

2. 建立套用變更至dcos\_sshd\_config檔案的py命令檔。請確定儲存副檔名為「py」的檔案。

#### <#root>

#!/usr/bin/env python
import os
os.system("sudo su -c \"cp

/bootflash/dcos\_sshd\_config\_modified

```
/isan/etc/dcos_sshd_config\"")
```

3. 上傳python指令碼到bootflash。

#### <#root>

switch# dir | i i .py 127 Jun 18 17:21:39 2024

ssh\_workaround\_9k.py

switch#

dcos\_sshd\_config 4. 確保指令碼和bootflash(步驟1)中的檔名相同:

#### <#root>

switch# dir | i i ssh 7732 Jun 18 16:49:47 2024 dcos\_sshd\_config 7714 Jun 18 16:54:20 2024

#### $dcos\_sshd\_config\_modified$

127 Jun 18 17:21:39 2024 ssh\_workaround\_9k.py switch#

#### <#root>

switch# sh file bootflash:ssh\_workaround\_9k.py

#!/usr/bin/env python
import os
os.system("sudo su -c \"cp

#### $/bootflash/dcos\_sshd\_config\_modified$

/isan/etc/dcos\_sshd\_config\"")
switch#

4. 執行一次命令檔,以便變更檔案dcos\_sshd\_config。

#### <#root>

switch#

python bootflash:ssh\_workaround\_9k.py

#### 5. 配置EEM指令碼,以便每次重新啟動交換機並重新啟動時都運行py指令碼。

EEM N9K和N3K:

#### <#root>

event manager applet SSH\_workaround event syslog pattern "vdc 1 has come online" action 1.0 cli

python bootflash:ssh\_workaround\_9k.py

action 2 syslog priority alerts msg SSH Workaround implemented

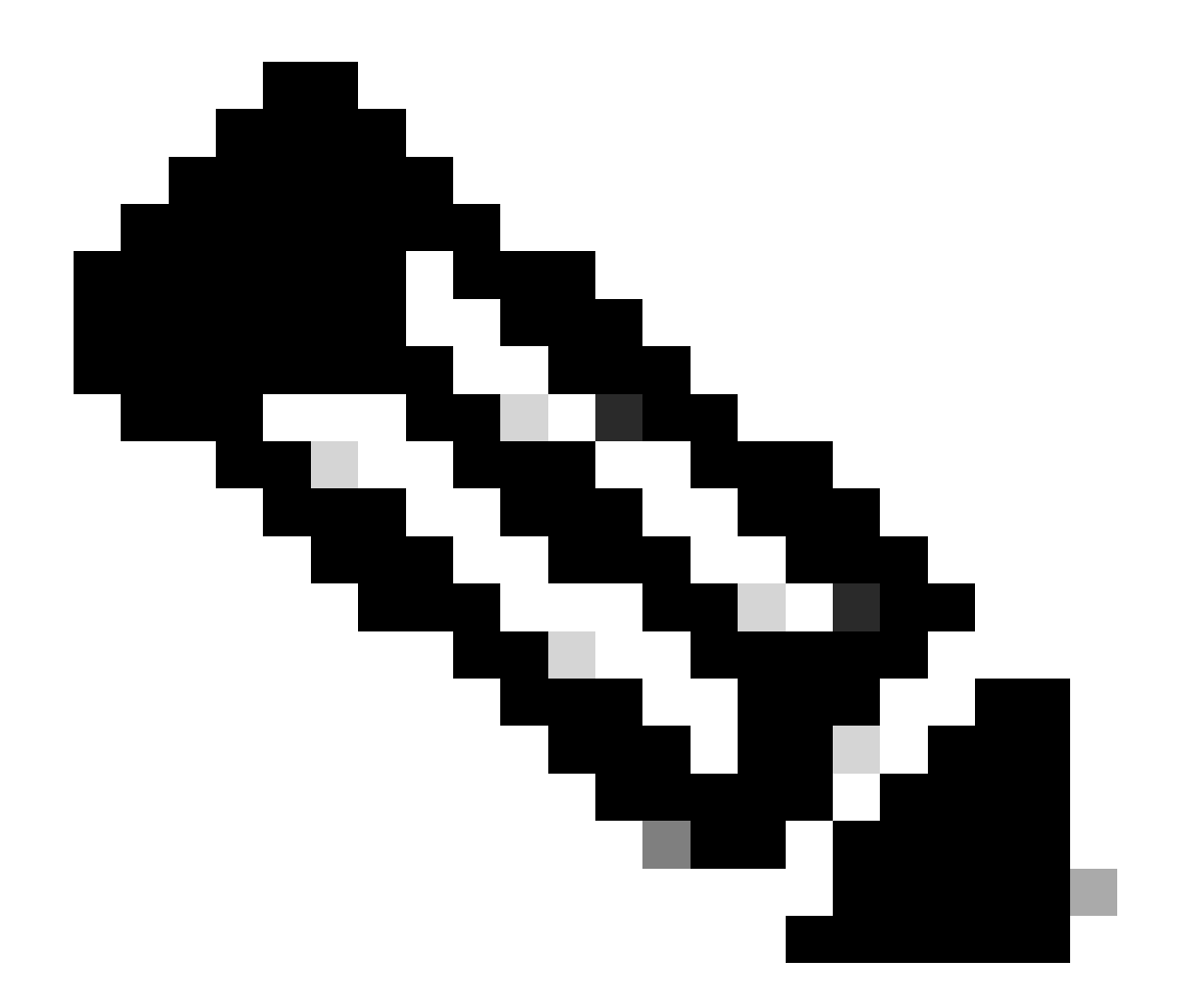

**注意**:EEM語法可能因不同的NXOS版本而異(某些版本需要「CLI」而其它版本需要「CLI命令」),因此請確保正確使 用EEM命令。

自動化流程-N5K、N6K

透過思科漏洞ID CSCvr23488建立了修改後的dplug檔案,以刪除以下Kex演算法:

- diffie-hellman-group-exchange-sha256
- diffie-hellman-group-exchange-sha1

• diffie-hellman-group1-sha1

透過思科漏洞ID <u>CSCvr23488</u>提供的dpug檔案與用於訪問Linux Shell的dpug檔案不同。打開TAC支援案例以從思科漏洞ID <u>CSCvr23488</u>獲取修改後的dplug。

• 驗證預設dcos\_sshd\_config設置:

#### <#root>

C:\Users\user>ssh -vvv <u>admin@<hostname></u> ---- snipped ---debug2: peer server KEXINIT proposal debug2:

KEX algorithms: ecdh-sha2-nistp256,ecdh-sha2-nistp384,ecdh-sha2-nistp521,diffie-hellman-group-exchange-

<--- kex algorithms
debug2:</pre>

host key algorithms: ssh-rsa

debug2: ciphers ctos: aes128-ctr,aes192-ctr,aes256-ctr
debug2:

ciphers stoc: aes128-ctr,aes192-ctr,aes256-ctr

<--- encryption algorithms
debug2: MACs ctos: hmac-sha1
debug2:</pre>

MACs stoc: hmac-shal

<--- mac algorithms
debug2: compression ctos: none,zlib@openssh.com
debug2:</pre>

compression stoc: none,zlib@openssh.com

<--- compression algorithms

2. 建立修改後的dplug檔案的副本。

switch# copy bootflash:nuova-or-dplug-mzg.7.3.14.N1.1\_CSCvr23488.bin bootflash:dp

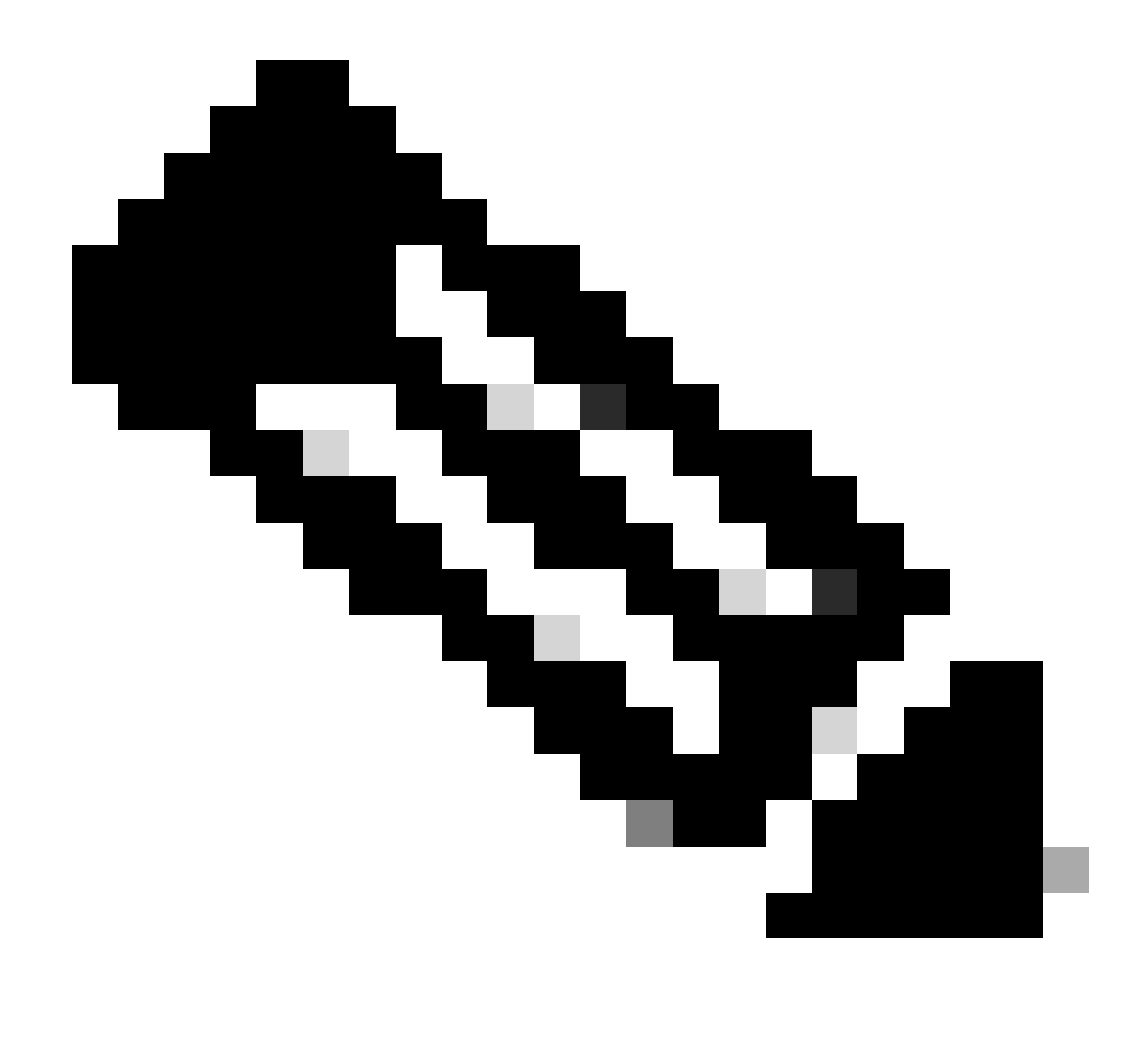

附註:原始dplug檔案的副本(「dp」)建立在bootflash中,如此一來,只有副本會在載入dplug後移除,而原始dplug檔案仍會保留在bootflash中,以供後續執行之用。

3. 手動應用思科漏洞ID <u>CSCvr23488</u>中的dplug檔案:

switch# load bootflash:dp2

Loading plugin version 7.3(14)N1(1)

Warning: debug-plugin is for engineering internal use only!

For security reason, plugin image has been deleted.

Successfully loaded debug-plugin!!!

Workaround for <u>CSCvr23488</u> implemented switch#

4. 驗證新dcos\_sshd\_config的設定:

#### <#root>

C:\Users\user>ssh -vvv admin@<hostname> ---- snipped ---debug2: peer server KEXINIT proposal debug2:

KEX algorithms: diffie-hellman-group14-sha1,ecdh-sha2-nistp256,ecdh-sha2-nistp384,ecdh-sha2-nistp521

debug2: host key algorithms: ssh-rsa
debug2: ciphers ctos: aes128-ctr,aes192-ctr,aes256-ctr
debug2:

ciphers stoc: aes128-ctr,aes192-ctr,aes256-ctr

debug2: MACs ctos: hmac-sha1
debug2:

MACs stoc: hmac-shal

debug2: compression ctos: none,zlib@openssh.com
debug2:

compression stoc: none,zlib@openssh.com

#### 5. 使用EEM程式檔,讓此變更在重新啟動後持續生效:

event manager applet <u>CSCvr23488</u> workaround event syslog pattern "VDC\_MGR-2-VDC\_ONLINE" action 1 cli command "copy bootflash:nuova-or-dplug-mzg.7.3.14.N1.1\_CSCvr23488.bin bootflash:dp" action 2 cli command "load bootflash:dp" action 3 cli command "conf t ; no feature ssh ;feature ssh" action 4 syslog priority alerts msg "CSCvr23488 Workaround implemented"

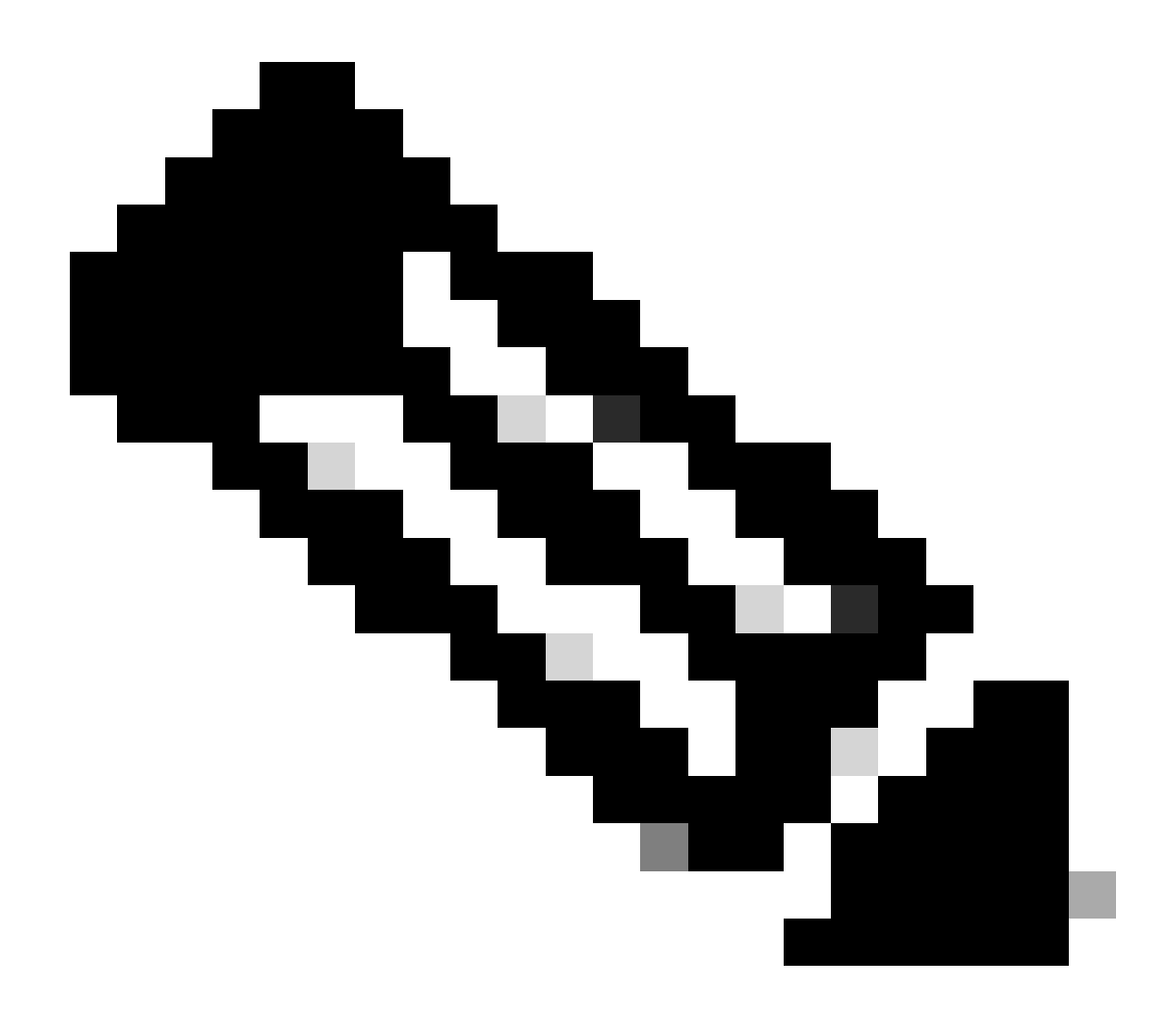

附註:

- 應用修改後的dplug後,必須在此平台上重置SSH功能。
- 確保bootflash中存在dplug檔案,並且使用正確的dplug檔名配置EEM。Dplug檔案名稱會因交換器的版本而異,因 此請務必視需要修改指令碼。
- 動作1會在bootflash中建立原始dplug檔案到另一個名為「dp」的檔案的副本,因此原始dplug檔案在載入後不會被刪除。

#### 平台考量

N5K/N6K

• 在這些平台上,不能透過修改dcos\_sshd\_config檔案來更改MAC(消息驗證代碼)。唯一支援的MAC是hmac-sha1。

#### N7K

- 要更改MAC,需要使用8.4代碼。 有關詳細資訊,請參閱思科漏洞ID CSCwc26065。
- 預設情況下,「Sudo su」在8.X上不可用。參考思科漏洞ID:CSCval4865。如果執行,則會出現以下錯誤:

#### <#root>

F241.06.24-N7706-1(config)# feature bash-shell F241.06.24-N7706-1(config)# run bash bash-4.3\$ sudo su

Cannot execute /isanboot/bin/nobash: No such file or directory <---

bash-4.3\$

#### 要克服這種情況,請鍵入:

#### <#root>

bash-4.3\$

sudo usermod -s /bin/bash root

在這個「sudo su」奏效之後:

bash-4.3\$ sudo su bash-4.3#

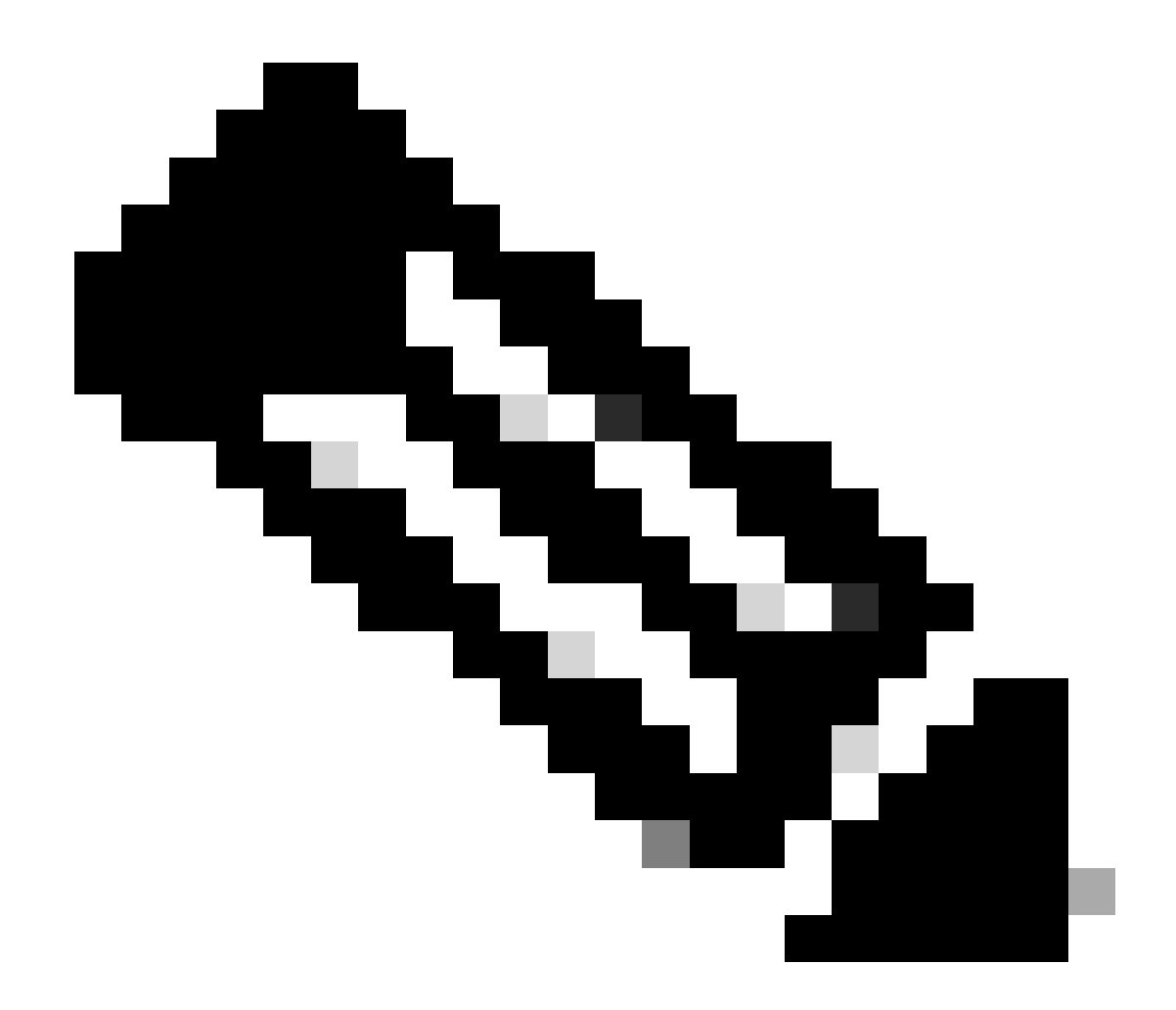

**附註**:此變更無法在重新載入後生效。

• 每個VDC有一個單獨的dcos\_sshd\_config檔案,如果需要修改不同VDC上的SSH引數,請確保修改相應的 dcos\_sshd\_config檔案。

<#root>

N7K# run bash bash-4.3\$ cd /isan/etc/ bash-4.3\$ ls -la | grep ssh -rw-rw-r-- 1 root root 7564 Mar 27 13:48

#### dcos\_sshd\_config

<--- VDC 1 -rw-rw-r-- 1 root root 7555 Mar 27 13:48

#### dcos\_sshd\_config.2

<--- VDC 2
-rw-rw-r-- 1 root root 7555 Mar 27 13:48</pre>

#### dcos\_sshd\_config.3

<--- VDC 3

#### N9K

• 在任何Nexus平台上重新啟動後,dcos\_sshd\_config檔案的更改都不會持續。如果需要持續進行變更,則每次啟動交換機時,都可以使用EEM修改檔案。在N9K上的增強功能會從10.4開始更改此設定。 有關詳細資訊,請參閱思科漏洞ID <u>CSCwd82985</u>。

#### N7K、N9K、N3K

如果需要,可以增加其他密碼、MAC和KexAlgorithm:

#### <#root>

switch(config)# ssh kexalgos all
switch(config)# ssh macs all
switch(config)# ssh ciphers all

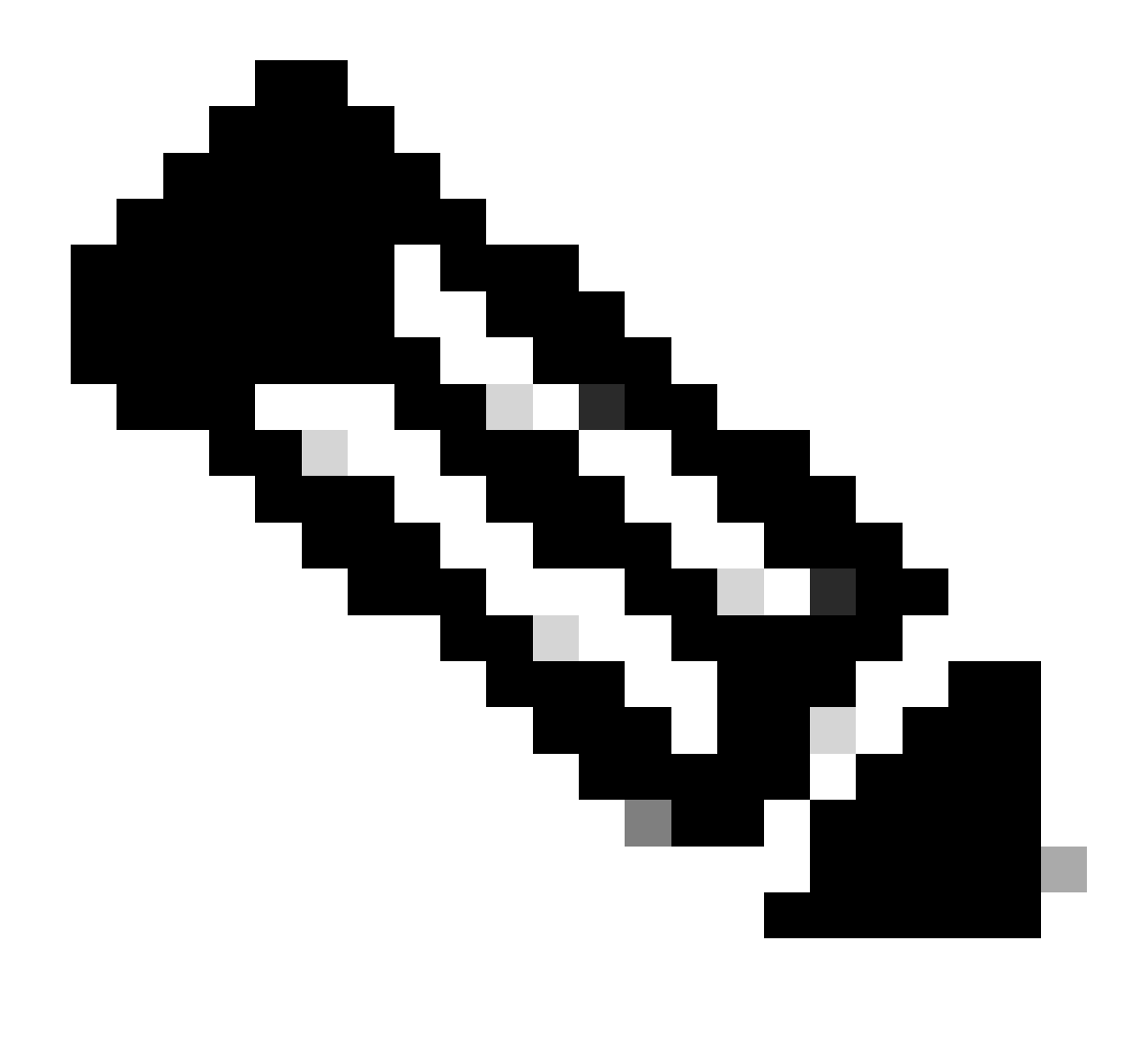

**注意**:這些命令在版本8.3(1)及更高版本的Nexus 7000上可用。對於Nexus 3000/9000平台,7.0(3)I7(8)版及更高版本中提供 了該命令。(所有9.3(x)發行版本也使用此命令。請參閱<u>Cisco Nexus 9000系列NX-OS安全配置指南9.3(x)版</u>)

#### 關於此翻譯

思科已使用電腦和人工技術翻譯本文件,讓全世界的使用者能夠以自己的語言理解支援內容。請注 意,即使是最佳機器翻譯,也不如專業譯者翻譯的內容準確。Cisco Systems, Inc. 對這些翻譯的準 確度概不負責,並建議一律查看原始英文文件(提供連結)。